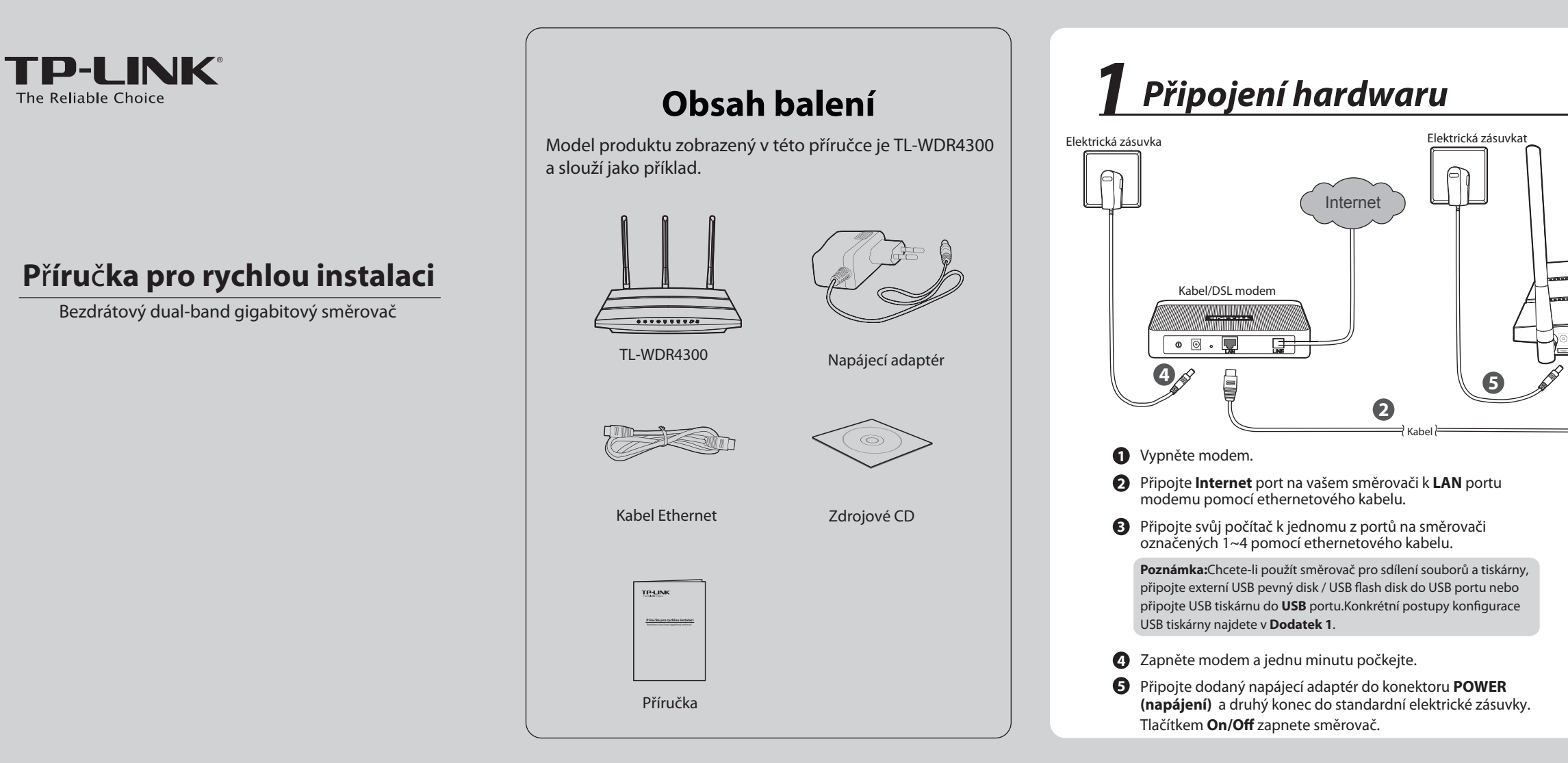

# **2** Konfigurace pro Windows bez průvodce nastavením

Pokud používáte počítač se systémy Mac/Linux nebo Windows bez CD mechaniky a nemůžete spustit mini CD, konfiguraci najdete v **Dodatek 2**.

1 Vložte zdrojové CD TP-LINK do jednotky CD-ROM.

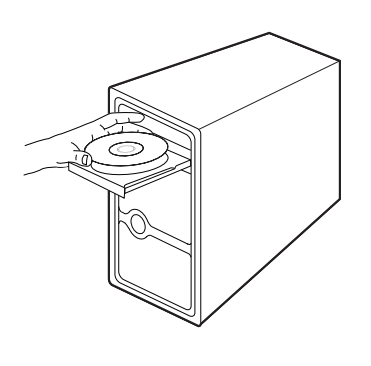

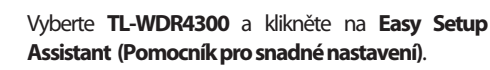

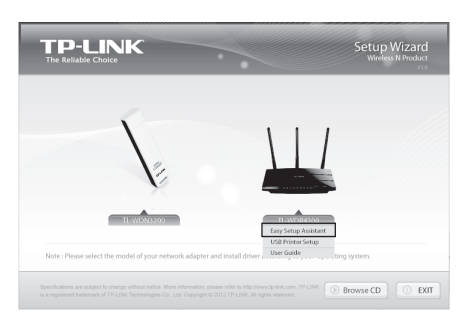

3 Z rozevírací nabídky si vyberte svůj jazyk. Klikněte na START a Easy Setup Assistant (Pomocník pro snadné nastavení) vás provede krok za krokem nastavením směrovače.

| TP-LINK<br>The Reliable Choice                |                                          | Easy Setup Assistan<br>Wireless N Route |
|-----------------------------------------------|------------------------------------------|-----------------------------------------|
| Welcome<br>Install Router<br>Configure Router | Welcome to TP-LINK Easy Set              | tup Assistant                           |
| Confirm Settings                              |                                          | Choose your language:<br>English v      |
|                                               | This wizard will guide you to set up you | r new router through a few easy steps   |
|                                               |                                          | ▶ START ○ EXIT                          |

Postupujte dle pokynů, dokud neuvidíte obrazovku níže. Kliknutím na **FINISH (DOKONČIT)** dokončíte nastavení.

|                | Easy Setup Assistant<br>Wireless N Router                                                                                                    |
|----------------|----------------------------------------------------------------------------------------------------|
| come           | Congratulations                                                                                                    |
| all Router     | Your router has been configured and connected to the internet. Enjoy<br>surfing the internet!                                                                                  |
| figure Router  | Click FINISH to guit the wizard.                                                                                                    |
| ifirm Settings |                                                                                                    |
|                | Note:<br>The TP-LINK Easy Setup Assistant has completed a basic configura-<br>tion of the router. For more advanced settings, please login to the<br>WEB management interface. |
|                | · · · · · · · · · · · · · · · · · · ·                                                                                                    |

Inst Cor

## Dodatek 1: Konfigurace USB tiskárny

Průvodce nastavením USB tiskárny je podporován v systémech Windows 7 32/64bit, Windows Vista 32/64bit, Windows XP 32/64bit. Konfiguraci tiskárny dokončete podle níže uvedených pokynů. Uživatelé systému Mac si mohou stáhnout utilitu z našich webových stránek **www.tp-link.com**.

Vložte zdrojové CD TP-LINK do jednotky CD-ROM. Vyberte TL-WDR4300 a klikněte na USB Printer Setup (Nastavení USB tiskárny).

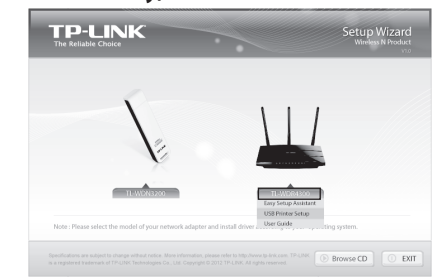

2 Klikněte na START a USB Printer Setup Wizard (Průvodce nastavením USB tiskárny) vás provede krok za krokem nastavením USB tiskárny.

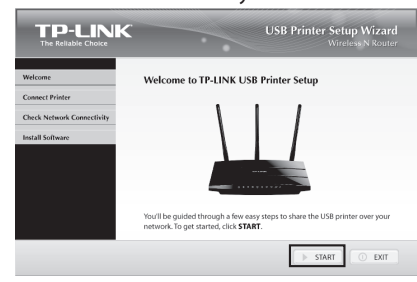

Poznámka: Více informací o tiskovém serveru najdete v návodu k aplikaci tiskového serveru, který si můžete stáhnout z našich webových stránek: www.tp-link.com. Více informací o konfiguraci funkcí USB portů USB úložiště/FTP serveru/media serveru najdete v uživatelské příručce na zdrojovém CD disku.

2

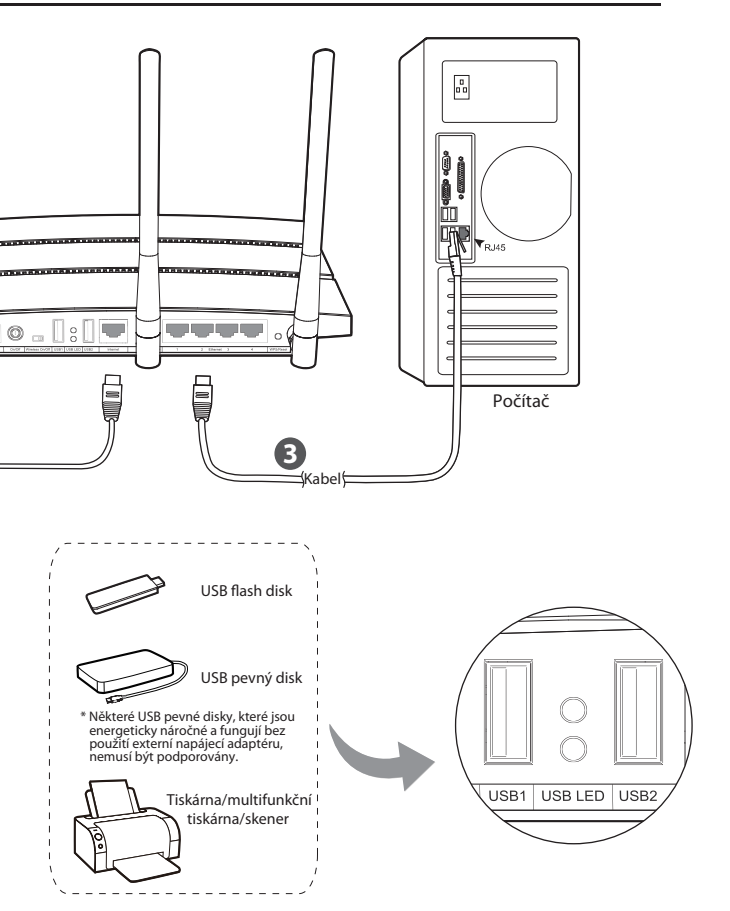

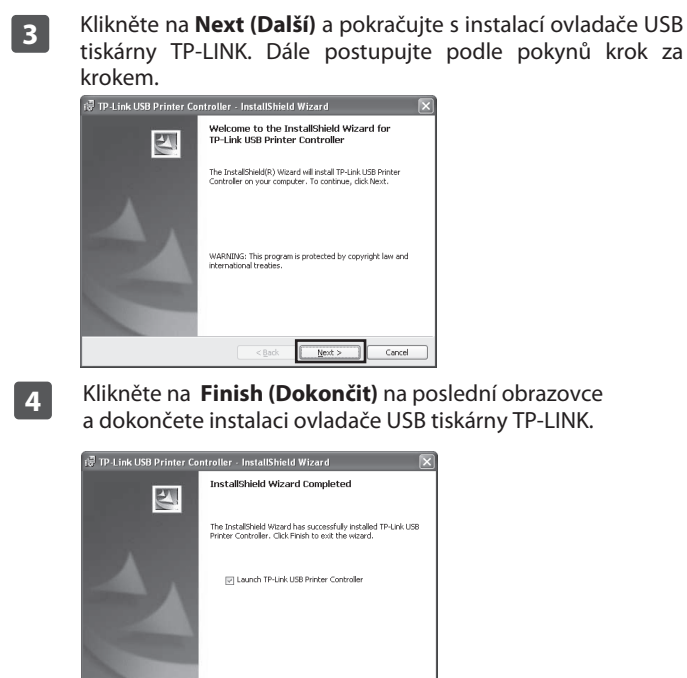

Einish

#### Dodatek 2: Nakonfigurujte směrovač na stránce webové správy (uživatelé systémů Mac OS X/Linux nebo Windows, které nemohou spustit mini CD)

Vyberte si frekvenci, kterou chcete použít pro bezdrátovou síť a Otevřete webových prohlížeč a do adresního řádku Vyberte Auto-Detect (Automaticky rozpoznat) pro 3 5 1 potom klikněte na tlačítko Next (Další). Níže jsme jako příklad napište http://tplinklogin.net. Jako Uživatelské jméno a rozpoznání typu internetového připojení a klikněte na Heslo pro přihlášení zadejte admin. zvolili "Concurrently with 2.4GHz and 5GHz (zároveň 2.4 Next (Další). GHz a 5 GHz)". ipojit se k tplinklogin.net s router supports dual band, please choose the frequency that you would like to work w e Quick Setup is preparing to set up your connection type of WAN po The Router will try to detect the Internet connection type your ISP provides if you sele otherwise, you need to specify the connection type manually. Concurrently with 2.4GHz and 5GHz (802.11a/b/a/n) JAMO Detect - Let the Router automatically detect the connection type your ISP prov **phranic IP (Most Common Setup**) - Use this option if you are immediately online **connection tune into your Cable/DSL modern without any setting changes** P-LINK Wireless Dual Band Gigabit Router WDR4300 Only work in 2.4GHz (802.11b/ Uživatelské jméno: 🕵 admin Only work in 5GHz (802 11a/n) <sup>2</sup> computer directly plugs into your Cable/DSL modern without any setting 3 Static IP - You will need the specific (fixed) IP address assigned to you To turn off the wireless radio, you can switch the Wireless On/Off button located on the back panel of the device to the OFF position. PPPoE - Use this option if you used to run a specified program such as "Broadband Heslo ..... Zapamatovat hesio Back Next Back Next Můžete přejmenovat 2.4GHz bezdrátovou síť a vytvořit si 6 OK Storno vlastní heslo na této stránce. Výchozí název bezdrátové sítě je Dynamic IP (Dynamická IP adresa) je vhodný typ připojení TP-LINK\_2.4GHz\_XXXXXX a výchozí heslo je stejné jako PIN pro většinu případů. Použijeme ji teď jako příklad. Na další Klikněte na Quick Setup (Rychlé nastavení) v hlavní 2 kód, který je vytištěn na spodním štítku. Klikněte na tlačítko stránce mohou uživatelé kabelové modemu potřebovat nabídce a klikněte na Next (Další). Next (Další) a pokračujte. naklonovat MAC adresu ze svého hlavního počítače počítač, který se používá ke spojení s kabelovým modemem. Poté klikněte na Next (Další). The quick setup will tell you how to configure the basic network parameters To continue, please click the Next button ry for most users using Cable Modern. It's highly reco verted to your Cable Modern To exit, please click the Exit button Vec. I am using cable modern and connected by the main computer (clone M&C a Exit Next ble medem contine (de NOT clone MIC odd estart the <u>Cable Modern</u> af Back Next No Change Back Next

### Řešení problémů

- Jak mám postupovat, když se nemůžu připojit k internetu?
- Zkontrolujte, zda jsou všechna připojení správně připojena. Vyzkoušejte jiné ethernetové kabely a zkontrolujte, zda správně fungují.
- Zkontrolujte, zda je dostupná stránka webové správy směrovače. Jestliže není, odpověď můžete najít zde " Jak postupovat, když nemohu otevřít okno webové správy?".
- Přihlaste se na stránkách webové správy (http://tplinklogin.net), klikněte na nabídku "Network > WAN (Síť >WAN)" a ujistěte se, že typ WAN připojení je dynamická IP adresa. Je to vhodný typ připojení pro DSL/kabelový modem a jinou síť.
- 4) Pro uživatele kabelového modemu, klekněte na nabídku "Network > MAC Clone (Network > Klonovat MAC)". Klikněte na tlačítko Clone MAC Address (Klonovat MAC adresu)a potom na tlačítko Save (Uložit). Nejprve restartujte modem a poté směrovač, zkuste se připojit na internet ze svého počítače. Pokud problém přetrvává, přejděte k dalšímu kroku.

| WAN MAC Address:       | 00-0A-EB-13-7B-01 | Restore Factory MAC |
|------------------------|-------------------|---------------------|
| Your PC's MAC Address: | 00-19-66-80-54-2B | Clone MAC Address   |

- 5) Připojte počítač přímo k modemu a pokuste se připojit na internet. Pokud sestále nemůžete připojit k internetu, obraťte se na svého poskytovatele internetu pro další pomoc.
- 2. Jak postupovat, když nemohu otevřít okno webové správy?
- 1) Operační systém Windows Vista/7

Přejděte na "Start > Nastavení > Ovládací panel". Klikněte na "Zobrazit úlohy a stav sítě > Zobrazit stav > Vlastnosti" a dvojitě klikněte na "Protokol IP verze 4 (TCP/IPv4)". Vyberte možnost "Získat adresu IP ze serveru DHCP automaticky", vyberte "Získat adresu serveru DNS automaticky" a klikněte na "OK".

2) Operační systém Windows XP/2000

Přejděte na "Start > Ovládací panel". Klikněte na Připojení k síti a internetu > Síťová připojení". Klikněte pravým tlačítkem na "Připojení k místní síti", vyberte "Vlastnosti" a poté dvojitě klikněte na "Protokol sítě internet (TCP/IP)". Vyberte možnost "Získat adresu IP ze serveru DHCP automaticky", vyberte "Získat adresu serveru DNS automaticky" a klikněte na "OK".

- 3. Jak mám postupovat, když jsem zapomněl heslo?
- Výchozí heslo bezdrátové sítě: najdete na štítku označeným "Wireless Password/PIN" na spodní části směrovače.

 Heslo stránky webové správy: Nejprve resetujte směrovač a poté použijte výchozí uživatelského jméno a heslo: admin, admin.

#### 4. Jak obnovím konfiguraci směrovače na výchozí tovární nastavení?

Pokud váš směrovač nefunguje správně, můžete jej resetovat a nakonfigurovat znovu. Při zapnutém směrovači stiskněte a podržte tlačítko **WPS/Reset** na zadním panelu přibližně 8 sekund a potom jej uvolněte.

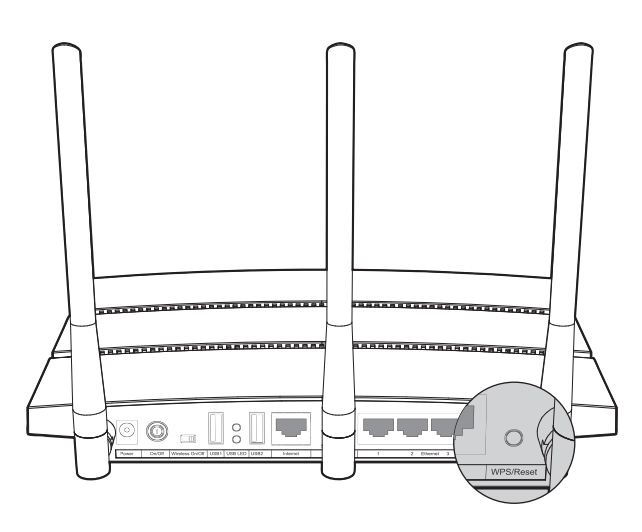

7

Můžete přejmenovat 5GHz bezdrátovou síť a vytvořit si vlastní heslo na této stránce. Výchozí název bezdrátové sítě je TP-LINK\_5GHz\_XXXXX a výchozí heslo je stejné jako PIN kód, který je vytištěn na spodním štítku. Klikněte na tlačítko **Next** (**Další**) a pokračujte.

| Wireless Radio:    | Enable                                                                   |                                                        |  |
|--------------------|--------------------------------------------------------------------------|--------------------------------------------------------|--|
| ess Network Name:  | TP-LINK_5GHz_13098F                                                      | (Also called the SSID)                                 |  |
| Region:            | United States 🗸                                                          |                                                        |  |
| Warning:           | Ensure you select a correct countr<br>Incorrect settings may cause inter | y to conform local law.<br>ference.                    |  |
| Band:              | 5GHz                                                                     |                                                        |  |
| Mode:              | 11an mixed 💙                                                             |                                                        |  |
| Channel Width:     | Auto 🗸                                                                   |                                                        |  |
| Channel:           | Auto 🗸                                                                   |                                                        |  |
| Wireless Security: |                                                                          |                                                        |  |
| 0                  | Disable Security                                                         |                                                        |  |
| •                  | Enable Security(WPA-PSK/WPA)                                             | 2-PSK)                                                 |  |
| PSK Password:      | 12345670                                                                 |                                                        |  |
|                    | (You can enter ASCII characters b                                        | stween 8 and 63 or Hexadecimal characters between 8 an |  |
| 0                  | No Change                                                                |                                                        |  |

#### Nastavení se projeví po kliknutí na **Reboot (Restartovat)** nebo na **Finish (Dokončit)**.

Quick Setup - Finish

Congratulations! The Router is now connecting you to the Internet. For detail settings, please click other menus if necessary. The change of wireless config will not take effect until the Router reboot.

Back Reboot

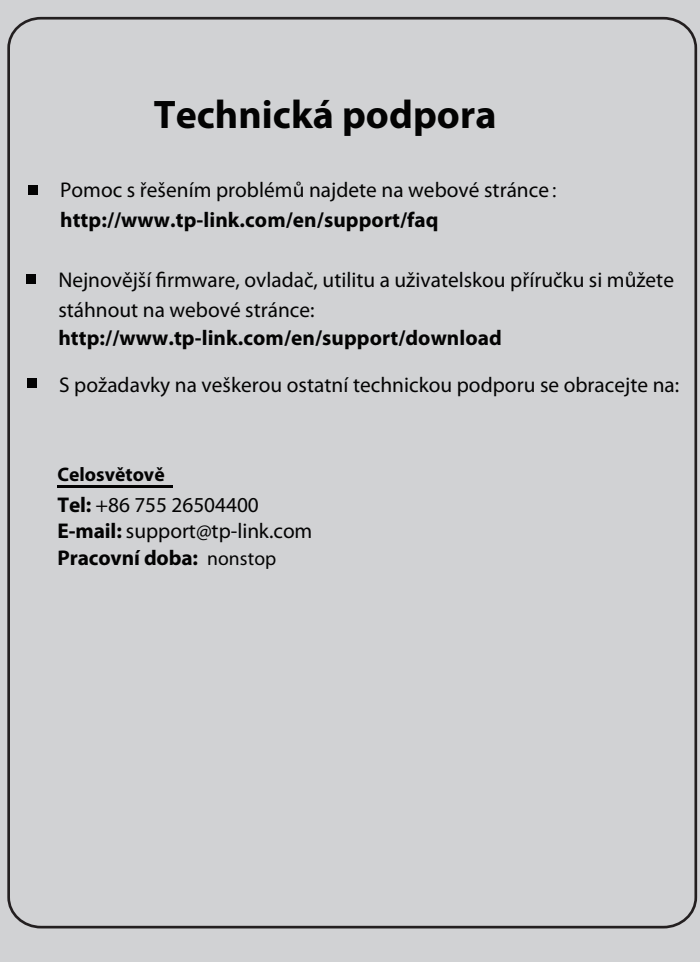